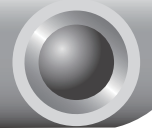

Забележка

Моделът на продукта, показан в това ръководство е TL-MR3420 и е примерен.

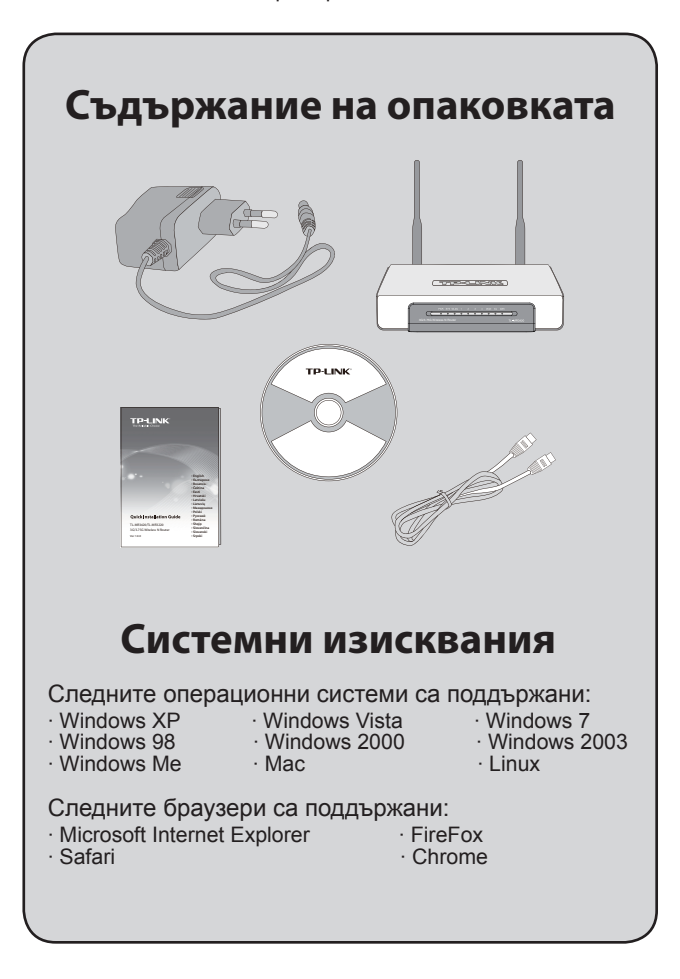

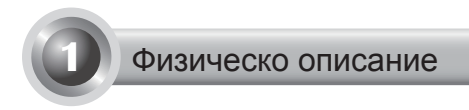

### • Преден панел

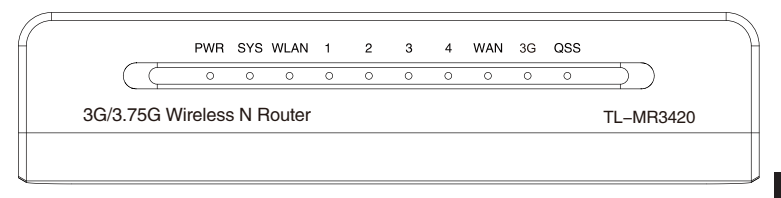

### • Заден панел

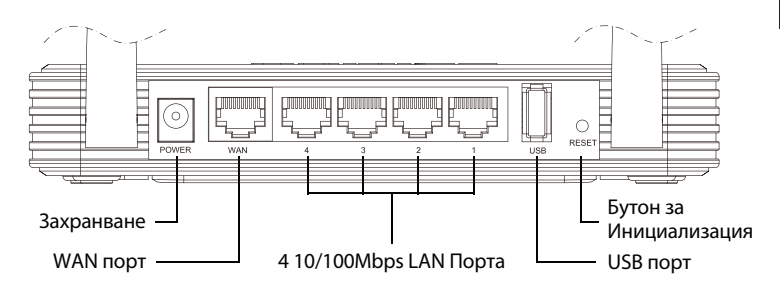

| Индикация | Описание                                                                                   |
|-----------|--------------------------------------------------------------------------------------------|
| PWR       | • Вкл. Електрическото захранване е<br>включено.<br>• Изкл. Липсва електрическо захранване. |

| SYS             | <ul> <li>Вкл. Маршрутизатора се инициализира.</li> <li>Премигва. Маршрутизатора работи<br/>правилно.</li> <li>Изкл. Маршрутизаторът има системна<br/>грешка.</li> </ul>                                                                                                    |
|-----------------|----------------------------------------------------------------------------------------------------|
| WLAN            | • Премигва. Безжичната функция е<br>активирана.<br>• Изкл. Безжичната фукция не е активирана.                                                                                                    |
| WAN,<br>LAN 1~4 | <ul> <li>Вкл. Устройството е свързано към<br/>кореспондиращия порт.</li> <li>Премигва. Има данни, които се получават<br/>или изпращат към кореспондиращия порт.</li> <li>Изкл. Няма устройство, което е свързано<br/>към кореспондиращия порт.</li> </ul>                                                                       |
| 3G              | <ul> <li>Вкл. USB 3G/3.75G модема е свързан.</li> <li>Премигва. Изпращат се/ получават се<br/>данни през 3G/3.75G модема.</li> <li>Изкл. ТНяма устройство, което да е<br/>свързано към USB порта.</li> </ul>                                                                                                    |
| QSS             | <ul> <li>Бавно премигва. Свързва се безжично устройство в мрежата. Този процес ще е последен от първите 2 минути.</li> <li>Вкл. Безжичното устройство е свързано успешно в мрежата.</li> <li>Бързо премигва. Безжичното устройство не може да се свърже успешно в мрежата.</li> <li>Изкл. QSS функцията е изключена.</li> </ul> |

### Хардуерна инсталация

Маршутизаторът поддържа 3G/3.75G и WAN свързване. Ако са свързани 3G/3.75G USB модема и WAN порта, 3G/3.75G, маршрутизаторът ще избере за достъп към Интернет едно от свързванията, съгласно вашата конфигурация. За по-детайлна информация, моля обърнете се към Стъпка 3 в Част 4 от Конфигурация на Маршрутизатора.

### Свържете 3G/3.75G Маршрутизатора към 3G/3.75G мрежа

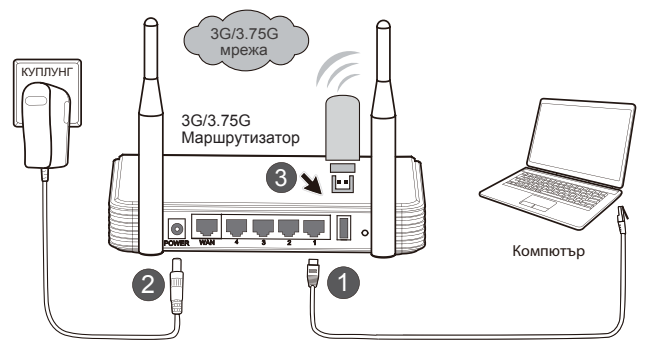

- Свържете компютъра към LAN порт на 3G/3.75G маршрутизатора посредством мрежови кабел.
- 2) Свържете захранващият адаптер към куплунга за захранване.
- Поставете 3G/3.75G USB модема в USB порта. (Проверете за наличие на SIM карта в модема.)

| Connectio | <u>File O</u> pera | ition <u>T</u> ools <u>H</u> elp                                        |                                                                                |
|-----------|--------------------|-------------------------------------------------------------------------|--------------------------------------------------------------------------------|
|           | 🕤 Con              | PlN Operations<br><u>Choose Device</u><br>Diagnostics<br><u>Options</u> | Enable PIN Verification<br>Disable PIN Verification<br>Modify PIN<br>Enter PIN |

# Забележка 1. Преди поставянето на 3G/3.75G USB модема, препоръчваме ви да премахнете проверката на PIN на вашата SIM/UIM карта.

2. За премахването на проверката на PIN кода можете да използвате софтурера за управление на модема. Моля отидете на "Му computer" и натиснете два пъти върху иконата на устройството, за да инсталирате софтуера, след което "Tools" ("Принадлежности") → "PIN Operations" ("PIN Onepaции")→"Disable PIN Verification..." ("Премахнете PIN проверката...") както е показано по-долу.

#### Свържете 3G/3.75G Маршрутизатора към WAN мрежа

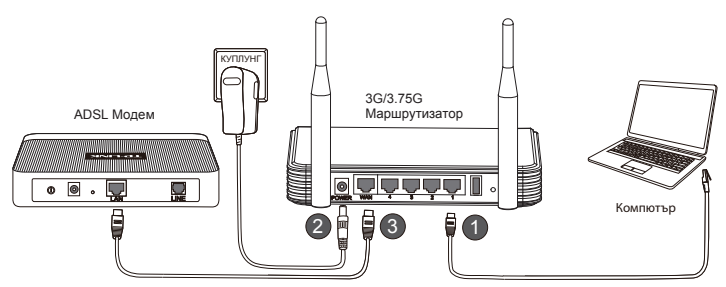

- Свържете компютъра към LAN порт на 3G/3.75G маршрутизатора посредством мрежови кабел.
- 2) Свържете захранващият адаптер към куплунга за захранване.
- Свържете WAN порта на 3G/3.75G маршрутизатора и LAN порта на ADSL модема посредством мрежови кабел.

| Предупреждение | <ol> <li>Препоръчваме използването на захранващия<br/>адаптер, който пристига заедно с устройството.</li> </ol>             |
|----------------|----------------------------------------------------------------------------------------------------|
|                | 2. Поставете устройството на подходяща и стабилна повърхност.                                                               |
|                | <ol> <li>Извадете захранващият адаптер при бури и<br/>гръмотевици, за да избегнете повреди.</li> </ol>                      |
|                | <ol> <li>Поствете устройството на добре вентилирано<br/>място далеч от нагреватели или горещи потоци<br/>въздух.</li> </ol> |
|                | 5. Пазете устройството далеч от вода, за да избегнете повреди.                                                              |

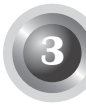

## Конфигурация на компютъра

Преди да конфигурирате TP-LINK 3G/3.75G Безжиченият N Маршрутизатор проверете компютъра дали е настроен да "Получава IP адреса автоматично".

 За Windows XP/2000: Натиснете "Старт"→"Контролен панел"→ "Мрежа и Интернет връзка"→"Мрежова връзка".

За Windows Vista / Windows 7: Натиснете "Старт"→"Настройки"→ "Контролен панел"→"Преглед на състоянието на мрежата и задачите"→"Управление на мрежова връзка".

2) Натиснете с десния бутон "Local Area Connection" ("Локална връзка"), след това натиснете "Свойства".

| LAN или високосі | коростен Интернет |
|------------------|-------------------|
|                  | ea Connection     |
| Atheros          | Забрани           |
|                  | Състояние         |
|                  | Поправи           |
|                  | Мостови връзки    |
|                  | Създай пряк път   |
|                  | Изтрий            |
|                  | Преименувай       |
|                  | Свойства          |

 Изберете "Internet Protocol(TCP/IP)" ("Интернет протокол (TCP/ IP)")/ "Internet Protocol Version 4 (TCP/IPv4)" ("Интернет протокол версия 4 (TCP/IPv4)") и натиснете "Properties" ("Свойства").

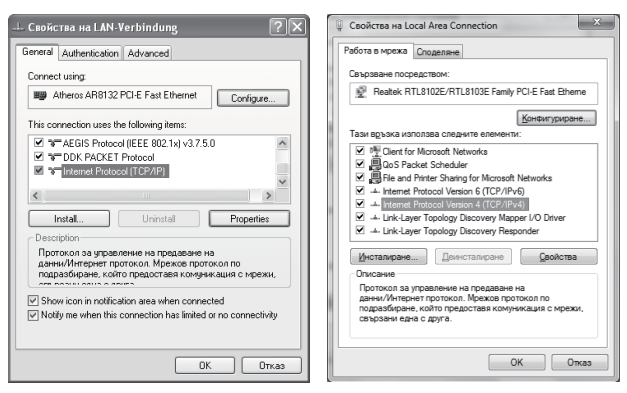

Windows XP/2000

Windows 7/Vista

 Изберете "Получаване на IP адрес автоматично" и "Получаване адреса на DNS сървъра автоматично". След това натиснете "OK".

| бщи Алтернативна конфигурация                                                                                                    | Общи Алтернативна конфигурация                                                                                                    |
|----------------------------------------------------------------------------------------------------|----------------------------------------------------------------------------------------------------|
| Може да получите IP настройките авточатично, ако мрежата ви<br>поддържа тази възможност. В противен случай трябеа да<br>политате вашна мрежов администратор за подходящи IP<br>настройки. | Може да получите IP настройките автонатично, ако нрежата ви<br>поддържа тази възмажност. В противен случай трябва да<br>политате вашия ирежов адиинистратор за подходящи IP<br>настройки. |
| Получавай автоматично IP адрес                                                                                                    | <ul> <li>Долучавай автоматично IP адрес</li> </ul>                                                                                                    |
| О Използвай сладния IP адрес:                                                                                                    | Използвай следния IP адрес:                                                                                                    |
| IP appec:                                                                                                    | IP agpec:                                                                                                    |
| Маска на подмрежа:                                                                                                    | Маска на подире <u>ж</u> а:                                                                                                    |
| Шлюз по подразбиране:                                                                                                    | Шлюз по подразбиране:                                                                                                    |
| Получавай автоматично адрес на DNS сървър                                                                                                    | Получавай автоматично адрес на DNS сървър                                                                                                    |
| О Използвай следните адреси на DNS сървъри:                                                                                                    | — Използвай следните адреси на DNS сървъри:                                                                                                    |
| Предпочитан DNS съреър:                                                                                                    | Предпочитан DNS сървър:                                                                                                    |
| Алтернативен DNS сървър:                                                                                                    | Алтернативен DNS сървър:                                                                                                    |
| Разширени                                                                                                    | Проверявай настройчите при излизане Ваздирени                                                                                                    |
| ОК Отказ                                                                                                    | ОК Отказ                                                                                                    |

Windows XP/2000

Windows 7/Vista

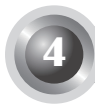

### Конфигурация на Маршрутизатора

 Отворете web браузера, напишете http: //192.168.1.1/, натиснете Enter, след това въведете User name и Password (admin /admin) и натиснете "OK".

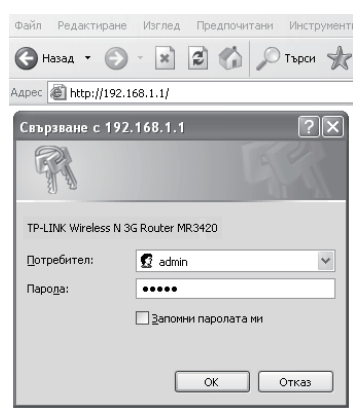

 Страницата "Status" ("Състояние") ще се зареди след успешно въвеждане. Моля проверете дали вашият 3G/3.75G USB модем може да се разпознае или не.

След като USB модема е разпознат успешно, вие ще видите следният екран.

| 3G           |                        |         |
|--------------|------------------------|---------|
| 3G USB Moo   | lem: EC169             |         |
| Signal Strer | igth:                  | 100%    |
| IP Addr      | ess: 0.0.0.0           |         |
| Subnet M     | ask: 0.0.0.0           |         |
| Default Gate | way: 0.0.0.0           |         |
| DNS Set      | ver: 0.0.0.0 , 0.0.0.0 |         |
| Online T     | ime: 0 day(s) 00:00:00 | Connect |

 Натиснете "Quick Setup" ("Бърза настройка") меню и след това "Next" ("Следващ"). Изберете начин за връзка с Интернет, след което натиснете "Next" ("Следващ").

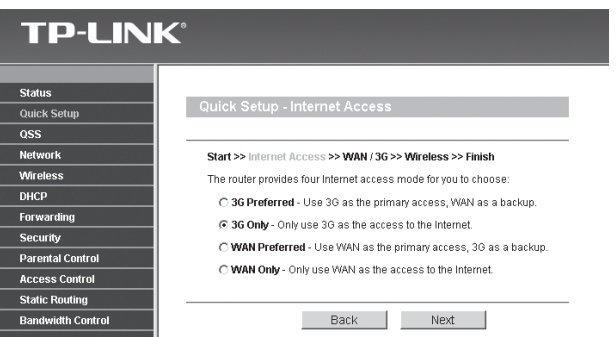

4) Изберете вашата локация и Интернет доставчик или ръчно попълнете информацията за 3G връзка, включвайки "Dial Number" ("Наберете номер"), "APN", "Username" ("Потребителско име") and "Password" ("Парола"), които се доставят от вашият 3G Оператор, след което натиснете "Next" ("Следващ").

| TP-LIN            | K                                     |                              |                              |
|-------------------|---------------------------------------|------------------------------|------------------------------|
|                   |                                       |                              |                              |
| Status            |                                       |                              |                              |
| Quick Setup       |                                       |                              |                              |
| QSS               | Quick Setup - 3G                      |                              |                              |
| Network           |                                       |                              |                              |
| Wireless          |                                       |                              |                              |
| DHCP              | Start >> Internet Access >> 36        | >> Wireless >> Finish        |                              |
| Forwarding        | If your location or ISP is not listed | , or the default Dial number | / APN is not the latest one, |
| Security          | please enable Set the Dial Numb       | er and APN mannually and     | hill in the right ones.      |
| Parental Control  | Location:                             | Australia                    |                              |
| Access Control    | Mobile ISP:                           | Bigpond 🖌                    |                              |
| Static Routing    |                                       | Set the Dial Number a        | and APN mannually            |
| Bandwidth Control | Dial Number:                          | #777                         |                              |
| IP & MAC Binding  | APN:                                  |                              |                              |
| Dynamic DNS       |                                       | 400                          | An Marcala                   |
| System Tools      | Osemane:                              | 455                          | (optional)                   |
|                   | Password:                             | •••                          | (optional)                   |
|                   |                                       |                              |                              |
|                   |                                       |                              |                              |
|                   |                                       | Back                         | Next                         |

- 5) Конфигурирайте параметрите за вашата безжична връзка, ТР-LINK препоръчва да промените следните две неща, след което да натиснете "Next" ("Следващ").
  - Въведете и запомнете уникално SSID за вашата безжична мрежа. Можете да запазите и настройката по подразбиране.

• Изберете "WPA-PSK/WPA2-PSK" и въведете Защитен Ключ от 8 или повече символа в полето PSK Password.

| <b>FP-LIN</b> k  | <b>(</b> *              |                                                                                                    |
|------------------|-------------------------|----------------------------------------------------------------------------------------------------|
|                  |                         |                                                                                                    |
|                  |                         |                                                                                                    |
| atus             |                         |                                                                                                    |
| ICK Setup        |                         |                                                                                                    |
| -3<br>           | Quick Setup - Wire      | eless                                                                                                    |
| INOIN            |                         |                                                                                                    |
| icp              | Start >> Internet Acces | as >> 3G >> Wireless >> Finish                                                                                                    |
| rwarding         | Wireless Radio:         | Fnahle                                                                                                    |
| curity           | SSID:                   | TRUNK 000100                                                                                                    |
| rental Control   | Barrion                 | Helind States                                                                                                    |
| cess Control     | Channels                | A de la de la de l |
| atic Routing     | Citolines.              | Auto                                                                                                    |
| indwidth Control | Mode:                   | 11bgn mixed                                                                                                    |
| & MAC Binding    | Channel Width:          | Automatic                                                                                                    |
| namic DNS        | Max Tx Rate:            | 150Mbps M                                                                                                    |
| stem Tools       |                         |                                                                                                    |
|                  | Wireless Security:      |                                                                                                    |
|                  | 0                       | Disable Security                                                                                                    |
|                  | ۲                       | WPA-PSK/WPA2-PSK                                                                                                    |
|                  | PSK Password:           |                                                                                                    |
|                  |                         | (You can enter ASCII characters between 8 and 63 or Hexadecimal characters between 8 and 64.)                                                                                                    |
|                  | 0                       | No Change                                                                                                    |
|                  |                         |                                                                                                    |
|                  |                         |                                                                                                    |
|                  |                         | Dack Next                                                                                                    |

6) Натиснете "Reboot" ("Стартиране отново") за да завършите бързата инсталация. Моля да отбележите, че ако няма промяна на страницата, бутонът "Reboot" ("Стартиране отново") ще се смени с "Finish" ("Завършване").

| <b>TP-LIN</b>    | K                                                                                      |
|------------------|----------------------------------------------------------------------------------------|
|                  |                                                                                        |
|                  |                                                                                        |
| Status           |                                                                                        |
| Quick Setup      | Quick Setup - Finish                                                                   |
| qss              |                                                                                        |
| Network          | Congratulations! The Router is now connecting you to the Internet. For detail settings |
| Mireless         | please click other menus if necessary.                                                 |
| нср              | The change of wirelases config will not hive effect until the Douter rebeat            |
| orwarding        | The change of whereas coming with not take elect only the rOULEFIEDDOL.                |
| ecurity          | Rack Rebot                                                                             |
| arental Control  | Back Rebot                                                                             |
| iccess Control   |                                                                                        |
| tatic Routing    |                                                                                        |
| andwidth Control |                                                                                        |
| > & MAC Binding  |                                                                                        |
| lynamic DNS      |                                                                                        |
| System Tools     |                                                                                        |
|                  |                                                                                        |
|                  |                                                                                        |
|                  |                                                                                        |
|                  |                                                                                        |
|                  |                                                                                        |
|                  |                                                                                        |
|                  |                                                                                        |
|                  |                                                                                        |
|                  |                                                                                        |
|                  |                                                                                        |
|                  |                                                                                        |

Поздравления! Можете да се наслаждавате на 3G сърфиране.

Проблеми

Какво трябва да правя ако LEDs индикацията не светне, когато е поставен захранващият адаптер в маршрутизатора?

- 1) Проверете дали има електричество в мрежата.
- Проверете дали захранващият адаптер е правилно поставен в маршрутизатора и в електрическия контакт.

# Какво трябва да направя ако незнам или съм забравил моята парола за достъп?

- Възстановете конфигурацията на маршрутизатора до заводски настройки. Когато маршрутизатора е захранен, натиснете и задръжте Reset бутона на задния панел за 8 to 10 секунди, след което го освободете.
- 2) Изпозвайте user name и password: admin,admin.
- Опитате да конфигурирате маршрутизатора отново, използвайки инструкциите от предишните стъпки в ръководството.

#### Защо не мога да променя параметрите във WAN менюто?

- Проверете режима "Internet Access" ("Интернет достъп"), "3G Only" ("3G Camo") е режим по подразбиране и не ви позволява да кофигурирате WAN свързаност.
- Моля изберете "ЗG Preferred" ("Предпочитано 3G") режим, използвайки 3G за първоначален достъп, WAN за допълнителен.

# Какво трябва да направя ако се изобрази съобщение "Unknown Modem" ("Непознат модем")?

- 1) Моля проверете дали вашият 3G USB модем е в листата за съвместимост: http://www.tp-link.com/common/?3g
- 2) Ако вашият 3G USB модем е в листата, но маршрутизатора показва "Unknown Modem", моля отидете на нашата уеб страница, за да изтеглите последният софтуер и да актуализирате вашият маршрутизатор.

 Ако последният софтуер не поддържа вашия модем, моля свържете се със сервиза.

# Какво трябва да правя, ако нямам Интернет достъп с разпознат 3G USB модем?

- 1) Моля поставете подходящата SIM/UIM карта в 3G USB правилно.
- Моля поставете 3G USB директно във вашият компютър и премахнете проверката на PIN кода.
- Моля проверете дали вашата връзка към Интернет работи на вашия компютър.
- Потърсете вашият Интернет доставчик за актуален номер за набиране и APN, корегирайте предварителните настройки ръчно.

#### Какво трябва да направя, ако искам да актуализирам софтуера?

- Ние продължаваме да тестваме нови 3G модеми по света и да осигуряваме съвместимост между нашите3G маршрутизатори и 3G USB модеми. Моля да проверявате нашата уеб страница: http:// www.tplink.com/en/support/download.aspx за последни версии на софтуера.
- 2) Избери менюто "System Tools" ("Системни принадлежности") →"Firmware Upgrade" ("Надстройка на системен софтуер"), можете да актуализирате последната версия на софтуера на маршрутизатора на следния екран.

| File:             |                                | Browse |
|-------------------|--------------------------------|--------|
| Firmware Version: | 3.12.1 Build 101217 Rel.63649n |        |
| Hardware Version: | MR3420 v1 00000000             |        |
|                   |                                |        |

# Техническа поддръжка

- За допълнителна помощ, моля обърнете се към: www.tp-link.com/support/faq.asp
- За истегляне на Софтуер, Драйвери, Приложения и Ръководство, моля обърнете се към:

www.tp-link.com/support/download.asp

• За подробна техническа консултация и помощ, моля използвайте следните контакти за връзка:

#### Международно

Тел: +86 755 26504400 E-mail: support@tp-link.com Работно време: 24часа, 7дни в седмицата